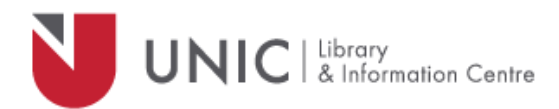

## Configuration Directions for Android devices

For remote access to the UNIC Library e-resources

- Go to "Settings" app
- Select "Connections"
- In the "Wi-Fi" screen, tap and hold the wireless network that you use
- Select "Manage network settings" and then "Show advanced options"
- Change the "Proxy" to "Manual"
- In the "Proxy hostname" box type: proxy.unic.ac.cy
- In the "Proxy Port" box type: 8080
- Select "Use ID and password" or "Authenticate Server" and type your proxy username and password
- Select "Save"
- Open the Library's webpage <u>www.library.unic.ac.cy</u> and use the available eresources

When you have finished searching Library electronic resources, be sure to go back to the settings and change the proxy option to "**None**".